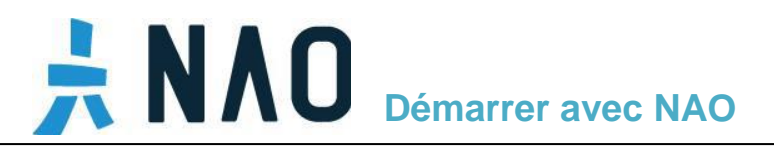

### INTRODUCTION

Ce guide va vous aider à construire vos premiers pas et expériences avec Nao.

Dans la première partie, "Du déballage à la vie autonome", vous allez apprendre comment démarrer NAO et à lui donner vie. La seconde partie va vous aider à découvrir plus de possibilités et à trouver les informations supplémentaires. Par exemple, vous découvrirez Choregraphe et son environnement graphique et par la suite comment utiliser les applications.

Vous trouverez aussi les informations pour mettre à jour le logiciel NAO dans le document "NAO upgrade guide" (Guide de mise à jour de Nao) et plein d'autres ressources sur notre site Web. Ils sont tous listés à la fin de ce document.

N'oubliez pas que vous pouvez toujours vous référer au <u>NAO User Guide – Overview</u> (Manuel d'utilisation – Présentation) pour plus de détail : <u>http://doc.aldebaran.com/2-1/home\_nao.html</u>.

#### SOMMAIRE

| 1 - DU DEBALLAGE A AUTONOMOUS LIFE                          | 2                                       |
|-------------------------------------------------------------|-----------------------------------------|
| Ce qu'il est livré dans le carton                           | 2                                       |
| Ce que vous avez besoin de préparer avant de démarrer NAO   | 2                                       |
| Comment configurer votre compte Aldebaran Community         |                                         |
| Comment sortir Nao de son carton                            | 5                                       |
| Comment connecter NAO à Internet                            | 6                                       |
| Comment choisir une seconde langue                          |                                         |
| Les fonctions et les interactions de base de NAO            |                                         |
|                                                             |                                         |
| 2 - COMMENT INTERAGIR AVEC NAO ET UTILISER SES APPLICATIONS | 17                                      |
| 2 - COMMENT INTERAGIR AVEC NAO ET UTILISER SES APPLICATIONS | <b> 17</b>                              |
| 2 - COMMENT INTERAGIR AVEC NAO ET UTILISER SES APPLICATIONS |                                         |
| 2 - COMMENT INTERAGIR AVEC NAO ET UTILISER SES APPLICATIONS |                                         |
| 2 - COMMENT INTERAGIR AVEC NAO ET UTILISER SES APPLICATIONS | <b>17</b><br>17<br>22<br>24<br>24<br>26 |
| 2 - COMMENT INTERAGIR AVEC NAO ET UTILISER SES APPLICATIONS | 17<br>17<br>22<br>24<br>26<br>          |

# **ΝΛΟ** Démarrer avec NAO -

### **1 - DU DEBALLAGE A AUTONOMOUS LIFE**

# Ce qu'il est livré dans le carton

- Nao
- 1 guide de sécurité
- 1 Hello Guide
- 1 batterie
- 1 chargeur
- 1 câble Ethernet

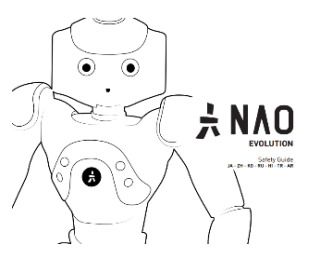

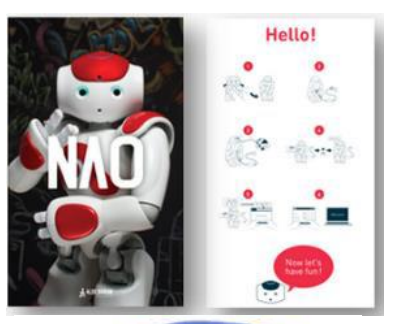

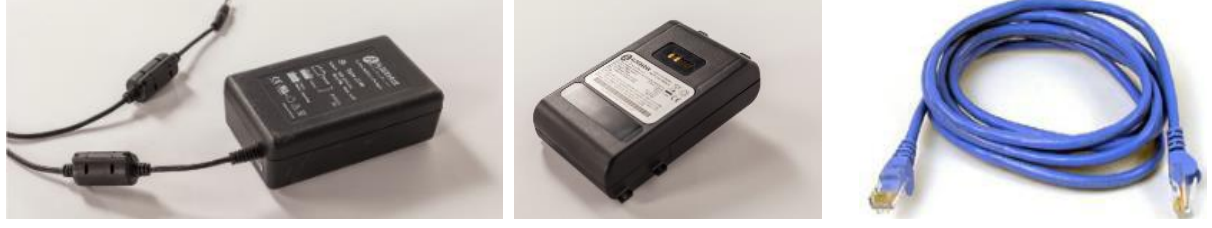

# Ce que vous avez besoin de préparer avant de démarrer NAO

- Les informations de votre compte Aldebaran Community (identifiant et mot de passe) si vous l'avez déjà créé – si vous ne l'avez pas encore fait, vous pouvez vous rendre dans la section Comment configurer votre compte Aldebaran Community. Prenez soin de le faire avant de démarrer NAO.
- Vos clés de licences pour Choregraphe et Webots : vous devez les avoir reçues soit par e-mail de la part d'Aldebaran soit directement de votre distributeur. Dans le cas contraire, veuillez contacter votre distributeur ou le service client <u>http://www.aldebaran.com/customer\_care</u>.
- Un ordinateur pour connecter Nao à votre compte Aldebaran Community.
- Une connexion Internet (par Ethernet)

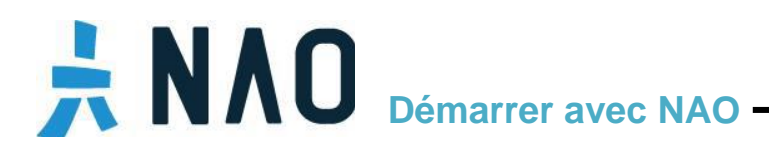

### **Comment configurer votre compte Aldebaran Community**

 Si vous n'avez pas encore créé votre compte Aldebaran Community : Cliquez sur ce lien <u>NAO</u> on his way ou rendez-vous sur le site <u>Aldebaran Community</u> sous "Ressources", "Tutorials", "Your NAO is on his way" :

https://community.aldebaran.com/en/content/your-nao-his-way

- Créez votre compte en cliquant sur le lien "Create your account"

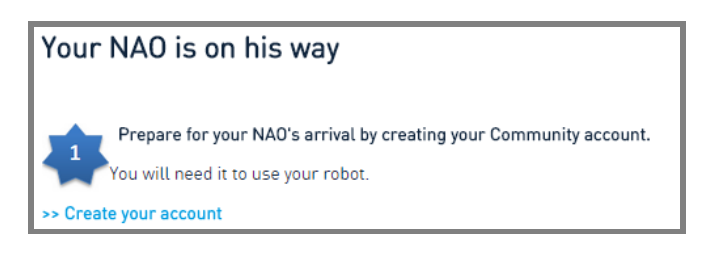

- Remplissez le formulaire "Join the community"

| CREATE<br>ACCOUNT         |                                                                       |
|---------------------------|-----------------------------------------------------------------------|
| Create your Aldebaran a   | ccount.                                                               |
| All fields are mandatory. |                                                                       |
| Firstname:                |                                                                       |
| Lastname:                 |                                                                       |
| Email:                    |                                                                       |
| Password:                 |                                                                       |
| Confirm password:         |                                                                       |
| Captcha:                  | SZA JO                                                                |
|                           | Type the letters above in the text area to make sure you are a human. |
|                           | Create                                                                |

- Vous allez recevoir un e-mail de confirmation et vous devrez sur le lien d'activation (pensez à vérifier votre répertoire à spam si vous n'a rien reçu)

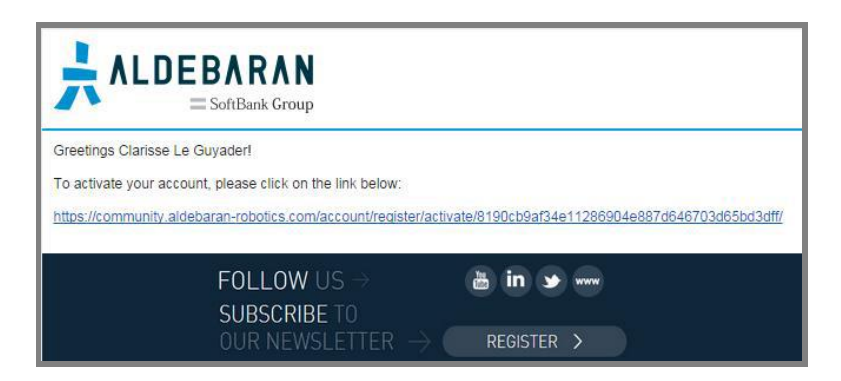

# **ΝΛΟ** Démarrer avec NAO -

- Vous allez être redirigé vers la page Web de validation. Cliquez sur "login" (en haut à droite de la page) et authentifiez-vous en utilisant l'identifiant et mot de passe que vous avez utilisé :

| Aldebaran Robotics Singl | le Sign-On                                                                                         |
|--------------------------|----------------------------------------------------------------------------------------------------|
|                          | Please sign on first and we'll send you right along.     Email     Password     Sign In     Cancel |
|                          | Reset Password Create Account                                                                      |

Maintenant que vous avez votre compte Aldebaran Community, vous faites partie d'Aldebaran Community et avez accès à toutes les ressources sur le site Community.

Si vous avez la moindre question ou problème à ce niveau, vous pouvez trouver des informations supplémentaires et poser des questions sur la page "<u>Community welcome page</u>" à travers le forum : <u>https://community.aldebaran.com/en/forum</u>. Vous pouvez aussi envoyer votre question au service client Aldebaran à l'adresse <u>https://community.aldebaran-robotics.com/home/support/customer/</u> (vous avez besoin d'être connecté à votre compte)

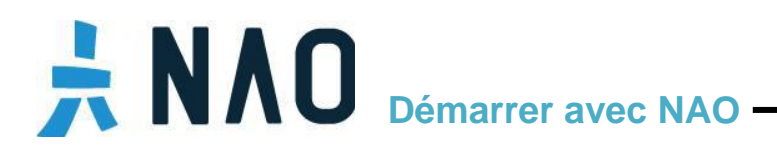

### Comment sortir Nao de son carton

- Déballez prudemment NAO et placez-le dans une position de sécurité : agenouillé assis en maintenant son dos avec votre main et en veillant à ce qu'il soit bien posé sur une surface dur et plate. Cette surface ne doit pas être rugueuse, ni trop glissante ou NAO aura des difficultés à maintenir son équilibre.

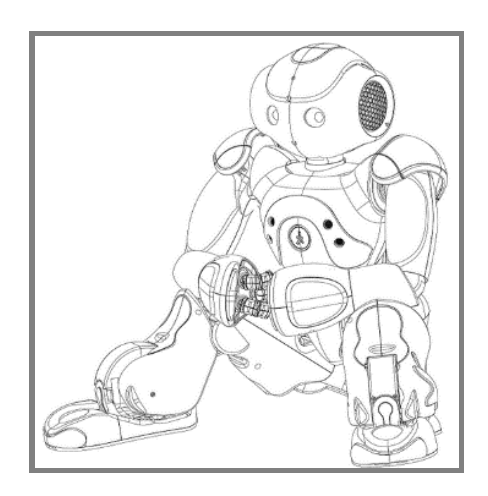

- Consultez le Hello Guide, sa version papier livrée dans le carton ou sa version en ligne : <u>http://doc.aldebaran.com/2-1/\_downloads/nao\_hello-guide.pdf</u>.

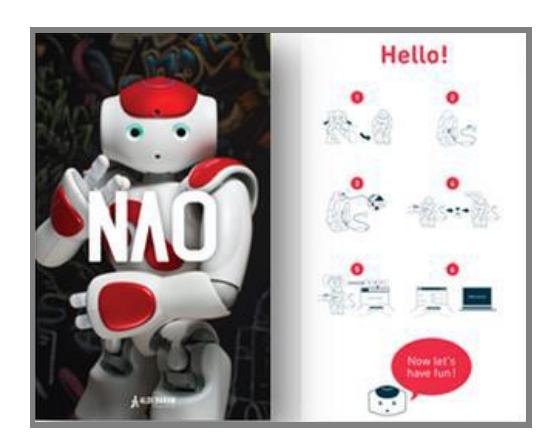

- Une fois le robot déballé, vous devez lire le guide de sécurité (Safety Guide A) : http://doc.aldebaran.com/2-1/\_downloads/nao\_safetyguide\_2014\_en\_fr\_sp\_pt\_gr\_it\_nl.pdf

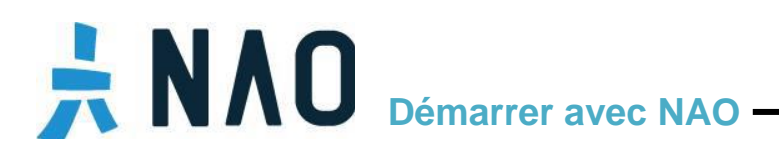

### **Comment connecter NAO à Internet**

Vous allez avoir besoin de connecter NAO à Internet pour sa première configuration pour télécharger les applications ou/et mise à jour. Pour la première configuration, vous devez utiliser une connexion Ethernet. Par la suite, vous serez libre d'utiliser le Wi-Fi pour permettre une plus grande liberté de mouvement à NAO.

- Retirez le capot derrière la tête du robot pour accéder à la prise Ethernet et branchez y le câble Ethernet.

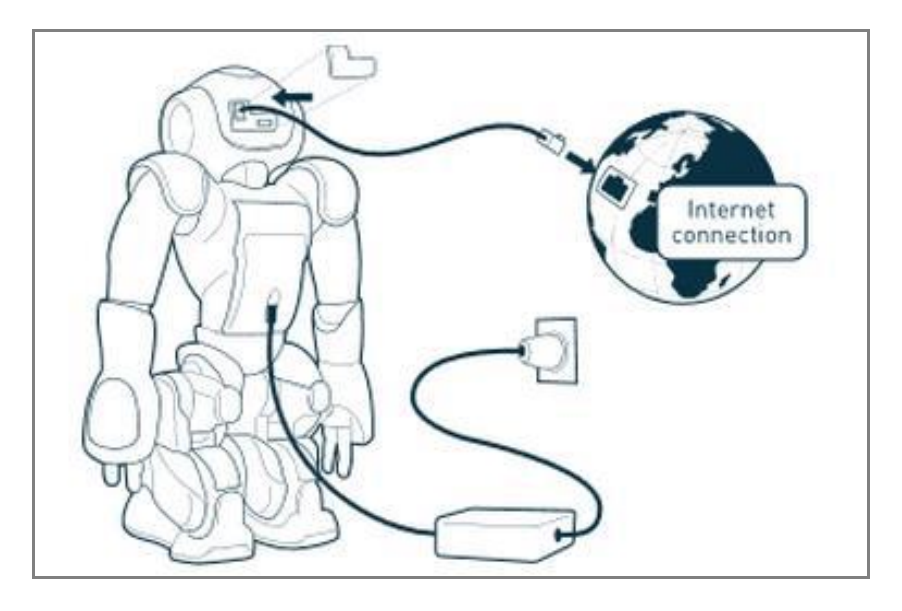

- Connectez le câble Ethernet :
  - Soit à votre routeur ou box (s'il possède des ports Ethernet disponible)
  - Ou directement à votre ordinateur
- Une fois le câblé branché, appuyez sur le bouton du torse pour démarrer NAO. Après quelques minutes, NAO dira "Ognak Gnouk".

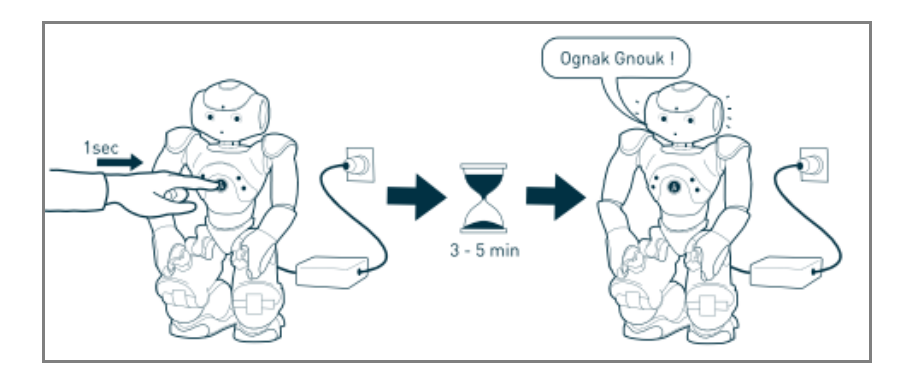

- Vous noterez que votre robot bougera légèrement et semblerait attendre quelque chose ou quelqu'un.

# **NAO** Démarrer avec NAO

- Vous avez besoin de l'adresse IP de NAO pour le connecter à Internet. Pour le récupérer, appuyez sur le bouton du torse une fois et attendez jusqu'à que NAO dise "Hello, l'm NAO, my Internet address is..." suivi de l'adresse. Une adresse IP est composée de quatre nombre (de 0 à 255) séparé par des points (ex : 192.168.1.100).
- Si vous n'avez pas compris la séquence de nombres ou que vous ayez besoin de réécouter le message, vous pouvez faire répéter NAO en appuyant une deuxième fois sur le bouton du torse. NAO répétera encore plus lentement si vous ré-appuyez une troisième fois sur ce bouton.

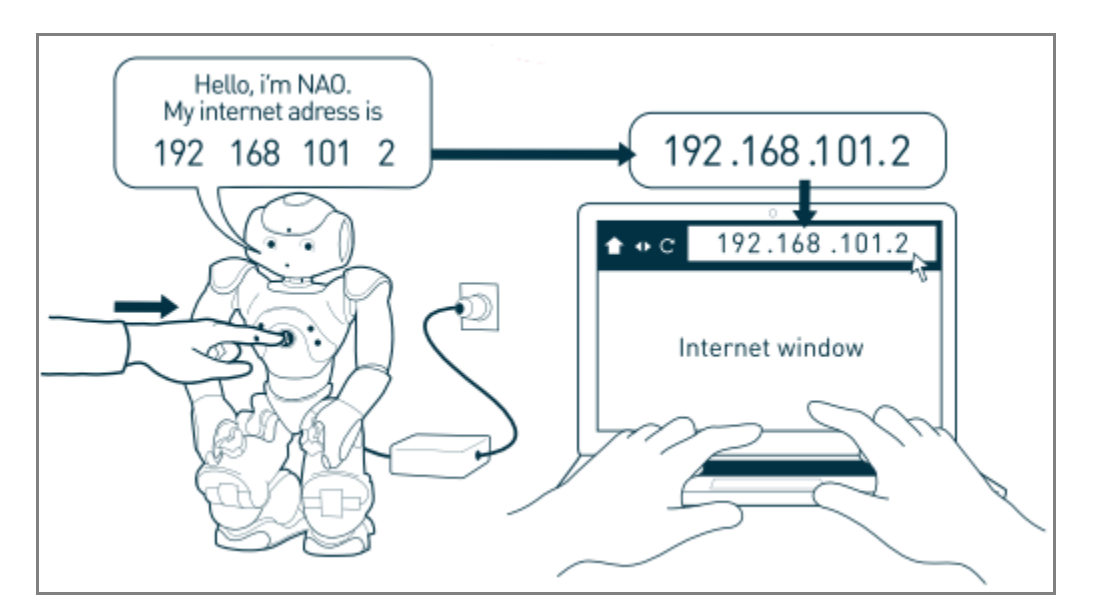

- Ouvrez le navigateur web and entrez l'adresse IP dans la barre d'adresse sans rien de plus. Mettez bien des points entre les nombres.
- Une fenêtre d'authentification va apparaitre. Par défaut, l'utilisateur est "nao" et le mot de passe est également "nao".

| Authenticat | ion Required 🛛 🔀                                               |
|-------------|----------------------------------------------------------------|
| 8           | Enter username and password for http://doison.com/compositions |
| User Name:  | 1                                                              |
| Password:   |                                                                |
|             | OK Cancel                                                      |

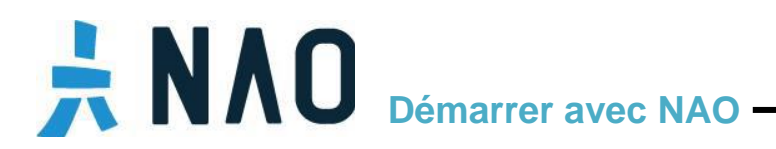

- L'assistant Getting started va démarrer et vous n'aurez qu'à vous laisser guidés.

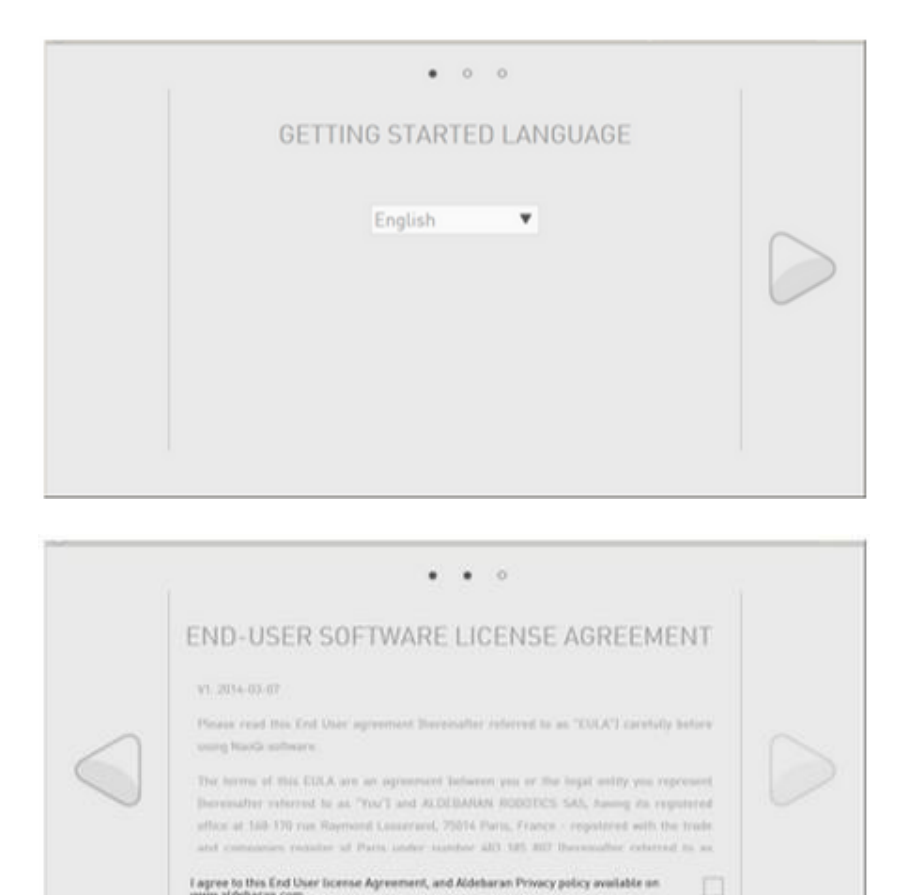

- Lorsque vous serez à l'écran de configuration Wi-Fi, vous pouvez en sélectionner un puis en saisissant son code d'accès, ou bien cliquer sur "Skip" ou "Ignore" pour laisser Nao sans Wi-Fi pour l'instant

Europertake to respect the additional license terms applicable to third-party software [c], www.aldebaran.com]

|            | WIFI                                                             |  |
|------------|------------------------------------------------------------------|--|
|            | toip<br>Secured with WFA2                                        |  |
| $\bigcirc$ | Secured with WPA2           The mory           Secured with WPA2 |  |
|            | Smile<br>Secured with WPA2                                       |  |

# **ΝΛΟ** Démarrer avec NAO -

|    | SSID:          | Now      | 0 |
|----|----------------|----------|---|
|    | Password:      | MFAG FON |   |
|    | Show password: |          |   |
|    | Cancel         | Connect  |   |
| 76 |                |          |   |
|    |                |          |   |

Si vous avez choisi d'utiliser le Wi-Fi, ne débranchez pas tout de suite le câble Ethernet, il reste encore quelques configurations à faire.

 Personnaliser votre robot. Vous avez la possibilité de changer le nom de votre robot ainsi que le mot de passe. (Par-contre, notez précisément les changements, ils vous seront demandé à chaque authentification)

| • • • • •                                             |  |
|-------------------------------------------------------|--|
| CHANGE THE ROBOT'S NAME                               |  |
| Current robot's name: <b>nao</b><br>New robot's name: |  |

# **ΝΛΟ** Démarrer avec NAO -

| CHANGE THE ROBOT'S PASSWORD                                                                                                   |   |
|----------------------------------------------------------------------------------------------------|---|
| Robot's login: nao scenest be modified<br>Current robot's password: nao<br>New robot's password:<br>Confirm robot's password: | 0 |

- Puis vous avez besoin de donner à Nao votre identifiant et mot de passe de votre compte Aldebaran Community. Ceci pour permettre à NAO de se synchroniser à votre compte.

| CONNECT YOUR ROBOT TO YOUR A | LDEBARAN      |  |
|------------------------------|---------------|--|
| Login:<br>Password:          |               |  |
| Europet and parameters?      | Statum ecount |  |

- Cliquez sur le bouton suivant
- Si vous avez changé le nom du robot, vous avez besoin de redémarrer NAO. Veuillez vérifier que la batterie soit pleine ou encore mieux, que le chargeur soit brancher, et seulement ensuite, vous pouvez cliquer sur le bouton "Reboot now" pour redémarrer NAO.

# **NAO** Démarrer avec NAO -

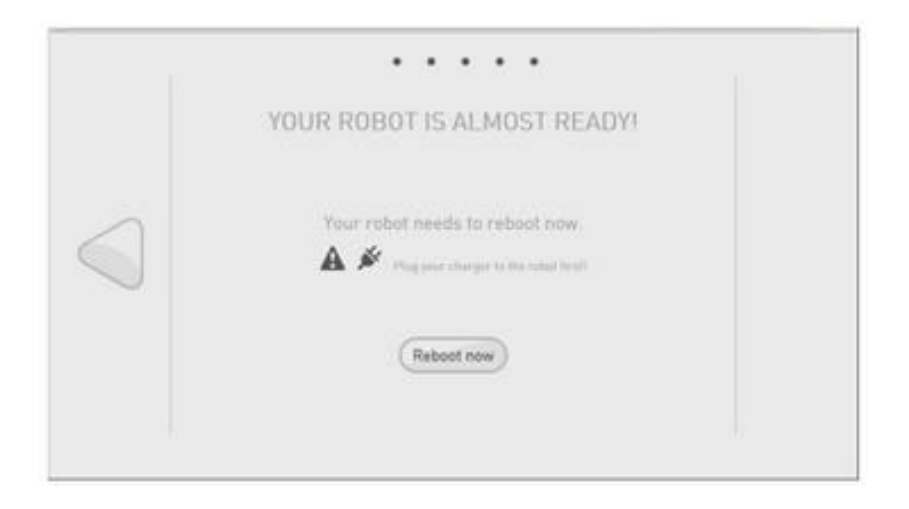

- Si vous n'avez pas changé le nom du robot, NAO est prêt

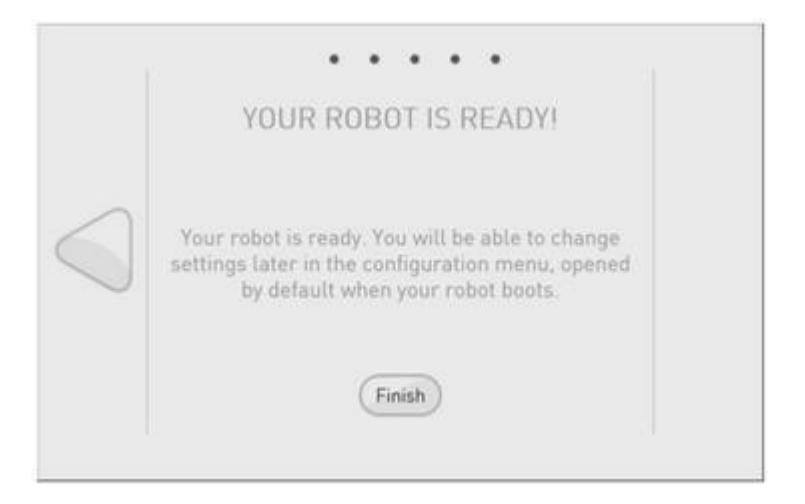

- Cliquez sur le bouton Finish et l'interface web de NAO apparaitra

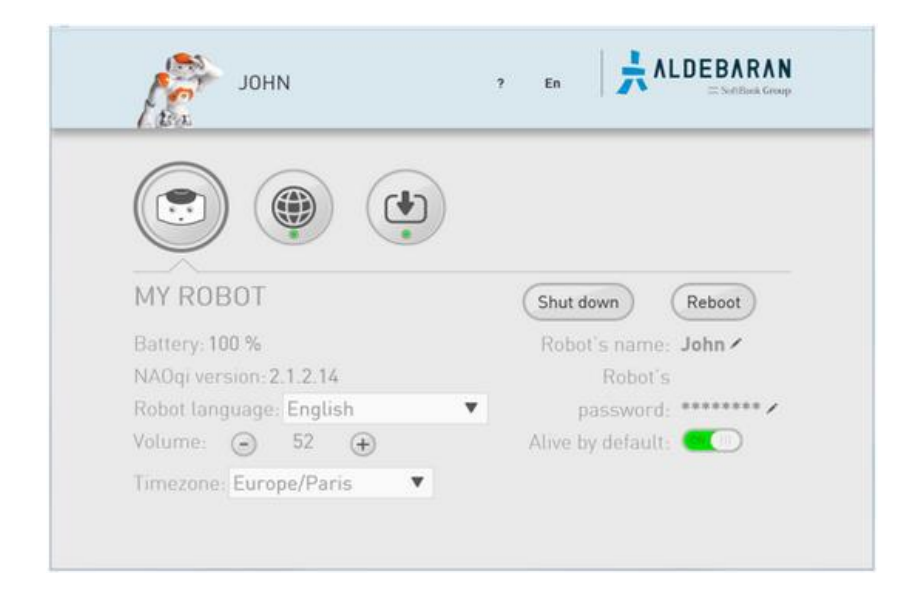

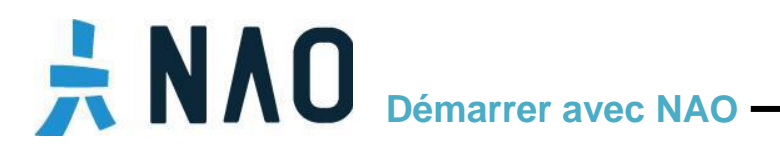

- L'interface web de NAO va vous aider à configurer et vérifier les différents paramètres tels que la liste des applications installées, l'état de la connexion, le niveau de batterie ou sonore de NAO. Vous pouvez aussi vérifier la version de NAOqi installée et choisir la langue du robot si vous en avez installé d'autre. Par défaut, il n'y a que l'anglais. Ce guide vous montrera comment installer le français juste après.
- Pour plus d'informations, veuillez consulter la documentation en ligne : <u>http://doc.aldebaran.com/2-1/nao/webpage.html</u>

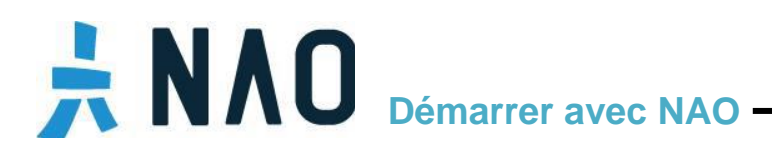

### Comment choisir une seconde langue

- Par défaut, NAO parle anglais mais vous pouvez ajouter une langue de votre choix. Si vous ne l'avez encore fait, vous pouvez vous rendre à l'adresse
   <u>https://cloud.aldebaran-robotics.com/languages/</u>
- Choisissez la seconde langue de NAO. CHOISISSEZ BIEN CAR UNE FOIS CELLE-CI INSTALLÉ, VOUS NE POURREZ PLUS EN CHANGER.

| , store                                                                   | APPLICATION                                          | IS · CHANNELS · AC                                                                    | CESSORIES · FAN                              |                   | MANAGE           | 0 |
|---------------------------------------------------------------------------|------------------------------------------------------|---------------------------------------------------------------------------------------|----------------------------------------------|-------------------|------------------|---|
| Robots Languages<br>Choose the second langua<br>Choose wisely as once the | age your robot will speak<br>second language is inst | )T1312N006222) of Claris<br>(English is installed by de<br>alled you won't be able to | sse Le Guyader ▼<br>fault).<br>uninstall it. |                   |                  |   |
| 5                                                                         |                                                      |                                                                                       | -                                            |                   | -                |   |
|                                                                           |                                                      |                                                                                       |                                              | Language Danish   |                  |   |
| Language Finnish                                                          | Language French                                      | Language German                                                                       | Language Italian                             | Language Japanese | Language Korean  |   |
| Language Norwegian                                                        | Language Polish                                      | Language Portuguese                                                                   | Language Spanish                             | Language Swedish  | Language Turkish |   |

- Pour valider votre choix, cliquez sur OK

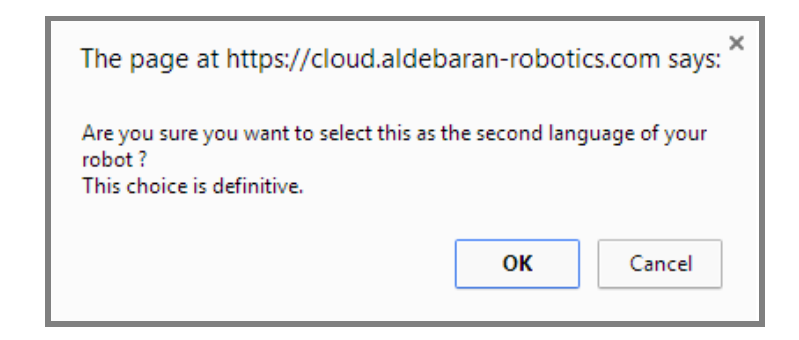

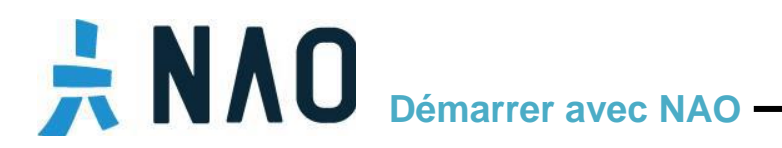

 Votre seconde langue est confirmée. Vous avez avoir besoin de redémarrer NAO en maintenant appuyé le bouton du torse pendant 3 secondes, jusqu'à que NAO dise "GNUK GNUK"

| , store                                                | APPLICATIONS · CHANNELS · ACCESSORIES · | FAI |
|--------------------------------------------------------|-----------------------------------------|-----|
| Robots Languages for<br>Here are the Languages of your | Robot                                   | •   |
|                                                        |                                         |     |
| Language English La                                    | inguage French                          |     |

# **NAO** Démarrer avec NAO

# Les fonctions et les interactions de base de NAO

Cette partie traite rapidement des précautions à prendre avec NAO et comment interagir avec lui. Faites bien attention à la couleur des yeux !

- o Processus d'allumage et d'extinction
  - Pour allumer Nao, appuyez sur le bouton du torse une fois

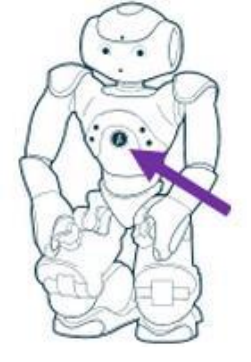

- En premier, les <u>yeux</u> s'illumineront en bleu, puis rouge et puis vert en boucle.
   Cela signifie que NAO est en train d'initialiser le démarrage.
- Après 5 minutes, toutes les lumières s'éteindront un moment, puis bleu, et enfin rapidement rouge et vert.
- Le processus de démarrage est complet lorsque NAO dira "OGNAK GNOUK". Pour de plus amples information, consulter la documentation en ligne : <u>http://doc.aldebaran.com/2-1/nao/boot\_process\_nao.html#switching-on</u>
- Peu de temps après, NAO va se lever et va prêter une attention aux personnes visibles.
   Si des applications sont installées, NAO pourrait les exécuter automatiquement ou après une interaction.
- Pour <u>éteindre NAO</u>, vérifiez d'abord que NAO soit dans une position stable. Vous devriez également votre main à son dos pour l'éviter le recul. Maintenez appuyé le bouton du torse pendant 3 secondes, jusqu'à que NAO dise "GNUK GNUK".
  - Les lumières des <u>yeux</u>, du torse et de la tête seront toutes éteintes quand le processus d'extinction sera terminé. Pour de plus amples information, consulter la documentation en ligne : http://doc.aldebaran.com/2-1/nao/shutdown process nao.html
- Ces instructions sont disponibles en détails dans la documentation en ligne, à travers la page <u>http://doc.aldebaran.com/2-1/nao/understanding.html</u>. En plus de ceux déjà cités, vous trouverez d'autres informations :
  - <u>Main usages of the Chest button</u> (Les principales utilisations du bouton du torse)
  - <u>Event and state notification</u> (Notification d'évènement ou d'état)
  - <u>Understanding the boot process</u> (Comprendre le processus de démarrage)
  - <u>Understanding the shutdown</u> (Comprendre le processus d'arrêt)

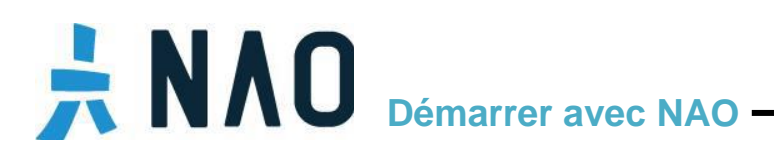

### o Les interactions

- Quand NAO démarre, il va automatiquement démarrer Autonomous Life. Quand il vous regarde, ses yeux ont une petite touche de rose et il attend que vous lui parler.
- Lorsque vous parlez à NAO, ses yeux sont :
  - Bleu rotatif lorsqu'il attend que vous lui parlez
  - Jaune lorsqu'il écoute et analyse ce que vous dites
  - Vert lorsqu'un mot est reconnu
  - En alternance blanc et bleu qu'il parle
- Durant votre interaction avec NAO, il fera automatiquement un "blip" et un "blop" comme son, signifiant qu'il est prêt à écouter ou s'il a terminé.

### o Prendre soin du robot

Vous trouverez les informations importantes pour vous aider à entretenir de NAO

- Remplacer la batterie : spécification et instruction <u>http://doc.aldebaran.com/2-1/nao/replacing-battery.html</u>
- Retirer la tête de NAO : Le pourquoi et comment <u>http://doc.aldebaran.com/2-1/nao/removing-head.html</u>
- Bons réflexes : Les branchements, les recommandations, les postures de sécurité <u>http://doc.aldebaran.com/2-1/nao/practices.html</u>

# 

### 2 - COMMENT INTERAGIR AVEC NAO ET UTILISER SES APPLICATIONS

### **Comment interagir avec NAO**

Vous avez la possibilité d'ajouter des applications ou des chaines et d'enrichir votre expérience avec NAO : l'Aldebaran Store va vous permettre d'accéder aux différentes catégories d'applications telles que les danses, programmes éducatifs, ludiques, sportifs ... et les chaines

### o <u>Définition</u>

<u>Une application</u> est un jeu de fichiers (tels que des comportements, des sujet de conversation ou des sons) qui peut être installé dans le NAO depuis le Aldebaran Store. Un comportement est ce qui fait parler, marcher, bouger, danser, jouer un son au NAO Un sujet de conversation enrichit les compétences les échanges oraux avec le robot.

<u>Une chaine</u> (channel) est méthode pour mettre à jour automatiquement un groupe d'applications sur votre robot. S'abonner à une chaine est l'assurance que vos applications soit automatiquement ajoutées, mises à jour et retirées lorsqu'il est nécessaire.

Sorti du carton, NAO possède une "vie autonome" (Autonomous Life) très sommaire. Ce qui signifie que NAO peut se lever et avoir un mouvement de respiration. NAO semble attendre que quelque chose se passe. Cette vie autonome s'enrichi avec **les chaines** qui viennent ajouter des sujet de conversation, des sons, des animations ou même la capacité de se relever après une chute.

Pour une première approche, la chaine **<u>Basic Channel</u>** est très bien. Avec elle, NAO est capable de bouger sa tête pour vous regarder et de réagir au son, au mouvement et voir même au contact physique. Si vous êtes éloignés, NAO ne parlera pas et regardera les gens autour de lui. Si vous vous rapprochez, NAO rentrera en interaction avec vous, il vous écoutera et il essayera de vous répondre avec plus de pertinence.

Pour plus l'information sur la vie autonome, rendez-vous sur la documentation en ligne : <u>http://doc.aldebaran.com/2-1/nao/nao\_life.html</u>

### o Comment installer la chaine Basic Channel et converser avec NAO

La chaine Basic Channel est disponible depuis la version NAOqi 2.1

- Connectez-vous sur le Aldebaran Store sur <u>http://cloud.aldebaran.com/</u>

| Aldeharan Robotics Single | Sign On  Please sign on first and we'll send you right along. Email Pestword Sign On Cencel |
|---------------------------|---------------------------------------------------------------------------------------------|
|                           | Reset Password Create Account                                                               |

# **NAO** Démarrer avec NAO

- Cliquez sur "MANAGE", cliquez sur votre robot puis sur la case Automatic Update box.

| Hilky Way Store Commun                               | illy MyRobot Monitor Internal Tools 🗸 Pilus 🗸                                                                                                    |
|------------------------------------------------------|----------------------------------------------------------------------------------------------------|
|                                                      |                                                                                                    |
| <b>⊼</b> .store                                      | APPLICATIONS · CHANNELS · ACCESSORIES · MY APPS · MANAGE                                                                                                    |
| MANAGE                                               | Venom         Registered to Clarisse Le Guyader         2.1.0.19         09/24 16:02         Automatic Update :            Image: Strate Update         Image: Strate Update         Image: |
| <ul> <li>GROUPS [1]</li> <li>PROFILES [2]</li> </ul> | Groups of Venom   Administrators   Viewers   Viewers   Viewers                                                                                                    |
|                                                      | Profiles                                                                                                    |
|                                                      | Applications O                                                                                                    |
|                                                      | > System Updates 💋                                                                                                    |

- Ensuite, cliquez sur "CHANNELS"

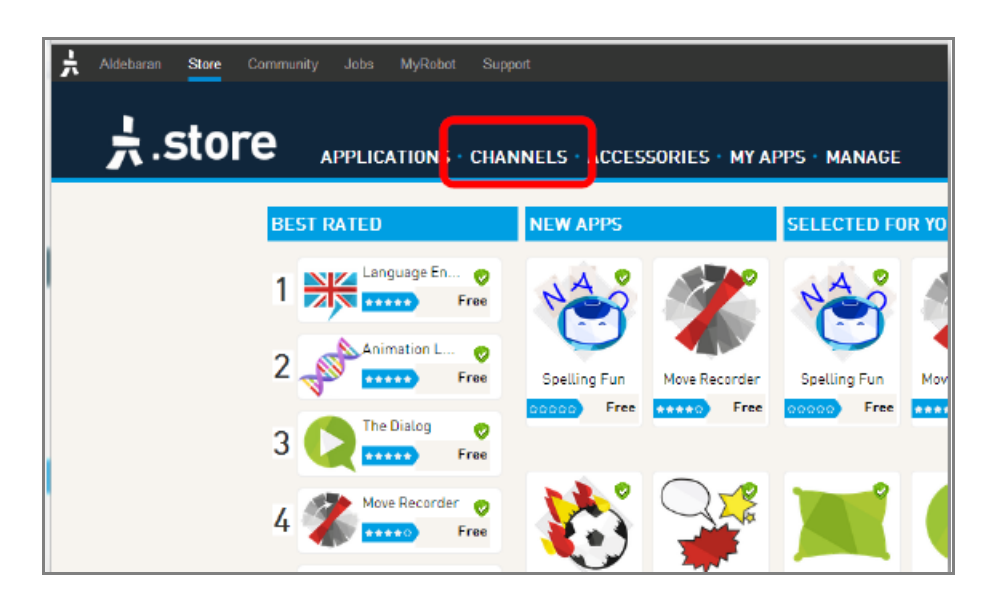

- Sur la page des chaines, cliquez sur "Basic Channel". Une coche vert apparaitra.

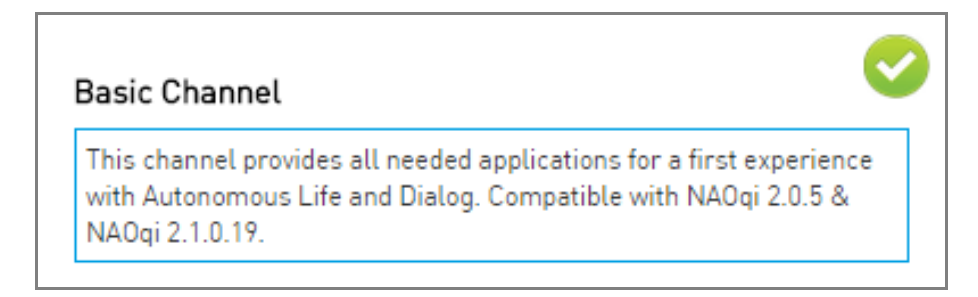

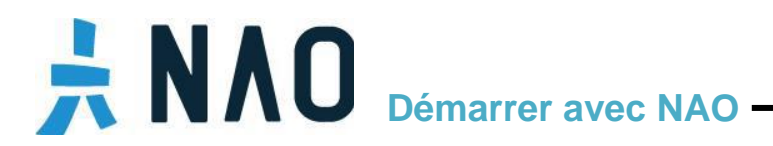

- Vous pouvez vérifier l'avancé de l'installation du Basic Channel sur l'interface web de NAO, puis en cliquant sur le bouton "update"

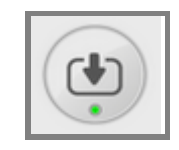

(Pour revenir à l'interface Web de votre NAO, tapez l'adresse IP dans votre navigateur Web)

| нотту                                                  | ? | En |              |
|--------------------------------------------------------|---|----|--------------|
|                                                        |   |    |              |
| UPDATES<br>42 applications installed. Install new apps |   |    | Edit account |
| dialog_applauncher ( <i>0.0.22</i> , 18 KB)            |   |    | 1            |
| dialog_lexicon ( <i>0.0.40</i> , 80 KB)                |   |    | ✓            |
| dialog_lexicon_output ( <i>0.0.18</i> , 10155 KB)      |   |    | ✓            |
| dialog_meta ( <i>0.0.53</i> , 56 KB)                   |   |    | ✓            |

- Quand tout sera installé (Toutes les applications au vert), redémarrez le robot en maintenant le bouton du torse appuyé 3 secondes, jusqu'à que NAO dise "GNUK GNUK".
- Quand le robot démarra, il exécutera la vie autonome et Basic Channel. Si vous voulez discuter avec le robot, essayez des questions simples du genre : *Comment tu t'appelles? Que sais-tu faire? Quel âge as-tu? Quelle heure est-il?*

# **NAO** Démarrer avec NAO -

### o Basic Channel – Qu'est que je demander à NAO

Vous pouvez essayer l'une des questions suivantes pour démarrer un échange avec NAO :

#### Connaitre NAO

Comment vas-tu? Que sais-tu faire? Que faisons-nous maintenant? Comment j'installe une application...

#### ... Habileté

Donne-moi un exemple? Peux-tu me serrer la main? Peux-tu dire au revoir? Peux-tu me montrer du doigt? Peux-tu tenir sur un pied?

# ...

A propos de NAO

Quel est ton nom? Qui es-tu? Parle-moi de toi Quel âge as-tu? Qu'est-ce qu'un robot humanoïde? ...

#### Mouvement

Viens vers moi Peux-tu marcher tout droit? Peux-tu marcher en arrière? Peux-tu ouvrir ta main?

### Configuration

....

Quel est ton niveau de batterie? As-tu besoin d'être chargé? Je veux configurer le Wi-Fi Quel est ton adresse IP?

...

Vous pouvez obtenir une liste de phrases de déclenchement et des informations supplémentaires sur le Basic Channel dans la documentation en ligne :

http://doc.aldebaran.com/2-1/nao/basic\_channel\_conversation.html

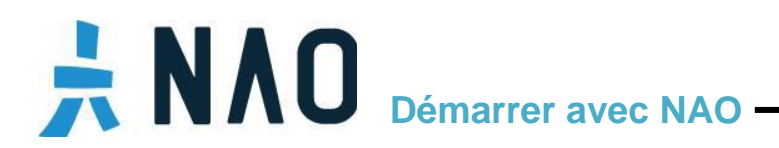

Vous pouvez désactiver/activer Autonomous Life en appuyant le bouton du torse deux fois. Vous pouvez aussi configurer le démarrage automatique de Autonomous Life dans l'interface web du robot, dans le bouton "Vivant par défaut"

| O                                               |                                |                      |
|-------------------------------------------------|--------------------------------|----------------------|
| MY ROBO                                         | Г                              | Shut down Reboot     |
| Battery: 100 %                                  |                                | Pahat's name. John ( |
| Battery: 100 %                                  | D                              | Nobor Stiame: Joint  |
| Battery: 100 %<br>NAOqi versior                 | •<br>1: 2.1.2.14               | Robot's              |
| Battery: 100 %<br>NAOqi versior<br>Robot langua | •<br>1:2.1.2.14<br>ge: English | Robot's Robot's      |

# **ΝΛΟ** Démarrer avec NAO -

# **Comment installer des applications depuis le Aldebaran Store**

- Sur Aldebaran Store <u>http://cloud.aldebaran.com</u>, cliquez sur "**APPLICATIONS**" et sélectionnez l'application que vous souhaitez installer.
- Si vous connaissez le nom de l'application, vous pouvez utiliser le champ de recherche (exemple : taichi dance)

|                                                       | , stor                         |                                 | IONS · CHANNELS  | · ACCESSORIES · | FAN SHOP • MY AF  | Taichi Dance     |                    |
|-------------------------------------------------------|--------------------------------|---------------------------------|------------------|-----------------|-------------------|------------------|--------------------|
| CATEGORIES<br>DAILY LIFE                              | You are working on :           | MyProfile                       |                  | ▼ 👹 M.          | anage Profile 💧 🤱 | ystem Update 🛛 📀 | Profile Content    |
| DUCATION                                              | Dances (97)                    | Released and Betas              | Versions 🔻 All M | odels           | •                 |                  |                    |
| GAMES<br>KNOWLEDGE                                    | Dances                         |                                 |                  |                 |                   |                  |                    |
| LANGUAGES<br>MEDIA<br>RELATIONSHIP<br>SOCIAL NETWORKS | <b>Sec</b>                     |                                 | AKB<br>48        | AKB<br>48       |                   |                  | *                  |
| PORT / FITNESS<br>TORIES / SONGS<br>YSTEM / DIAGNOSIS | 20140412 Childft<br>00000 Free | 20140412 Childft<br>000000 Free | Akb48            | Akb48           | Alfransisco       | Asereje          | Autonomous Dance   |
| IOST POPULAR<br>EST RATED<br>ECENTLY ADDED            |                                |                                 | <b>S</b>         | 4               |                   |                  | **                 |
|                                                       | Bananaboat                     | Born This Way                   | Caravan Palace   | Caravan Palace  | Dance Date        | Dance Of Knights | Dance Of The Knig. |

- Sélectionnez votre application pour ouvrir la page dédiée. Vous pouvez voir la description, vérifiez les paramètres techniques et les phrases de déclenchement (trigger) qui lanceront l'application depuis Autonomous Life.
- Cliquez sur le bouton "Install"

| Taichi Dance I<br>Theme : DANCES<br>Languages EN FR JP CN ES                                                                                                    | Free Creator: Manuel Rolland 🛃                                                                                                    | t v c ⊕ ≧ n ♥<br>1640 downloads                                                                                                    |  |
|----------------------------------------------------------------------------------------------------|----------------------------------------------------------------------------------------------------|----------------------------------------------------------------------------------------------------|--|
| DESCRIPTION<br>Nao does some taichi. Music is copyright                                                                                                    | s free.<br>Latest version wou<br>with previous vers                                                                                                    | - ADD COMMENT<br>Alexander Wardeh Nov. 18, 2014, 9.44 p.m.<br>rks great<br>aion my nao vS fell on the floor, not any more)               |  |
| Version 0.0.22  Package 2012-11-14 15.11 tatchi-dance-free pkg (799 KB) System Requirements Min Version 2.1.2 Robots Requirements in tat 5 tatching for the second second | Theme<br>DANCES<br>Fixed redmine https://redmine.aldebaran.lan/<br>タイチダンス<br>タイチダンス<br>タイチ<br>タイチダンス<br>タイチ<br>タイイチ<br>Sentences<br>French Japanese<br>etaichidance iladansetichi 大悦章のダンス<br>ichi - 大悦章<br>(chi - 大悦章)<br>レート(chuan - tai-chi - 大悦章)<br>シート(chi - 大悦章)<br>シート(chi - tai-chi - 大悦章)<br>シート(chi - tai-chi - タイチダンス<br>etaichidance - ladansetaichi - タイチ | issues/25931 adding new trigger sentences in Japanese:<br>Chinese Spanish<br>• 中国秀 - El baile tai chi<br>- tai-chi<br>- El baile tai chi |  |
| Trigger Sentences         English       French         • the taichidance       • la d         • taichi       • tai         • Tai-chi-chuan       • tai-         • Tai chi       • Tai-         • Tai chi       • Tai-         • the tai chidance       • la d                                                                                                    | Japanese<br>anse ta i chi - 太極拳のダンス<br>chi - 太極拳<br>chi - タイチダンス<br>·chi-chuan - タイチ<br>anse tai chi - タイチ<br>- タイイチ                                                                                                    | Chinese Spanish<br>• 中国舞 • El baile ta i chi<br>• tai-chi<br>• El baile tai chi                                                          |  |

# 

- Il est fortement recommandé de toujours choisir la dernière version.
- Confirmez votre choix en cliquant sur le bouton d'installation "Install" encore une fois

| Install Taichi Dance Free to MyProfile of Clarisse Le Guyader | ×                           |
|---------------------------------------------------------------|-----------------------------|
| Install Taichi Dance Free to MyProt                           | file of Clarisse Le Guyader |
|                                                               |                             |
| Last Release     Last Beta                                    | Desctivated                 |
| Select a specific Version                                     |                             |
|                                                               | Close Install               |

- Revenez à "MY APPS", vous verrez toutes les applications installées dans votre robot.
- Depuis l'interface web de NAO, vous pouvez aussi voir l'état des nouvelles applications que vous avez installé et les mettre à jour si besoin
- Vous avez toujours besoin de redémarrer le robot pour finaliser une installation ou une mise à jour. Pour se faire, laissez appuyé le bouton du torse pendant 3 secondes, jusqu'à que NAO dise "GNUK GNUK". Une fois le robot entièrement éteindre, appuyez simplement sur le bouton du torse pour le rallumer.
- Grâce aux phrases de déclenchement (trigger), vous avez la possibilité de démarrer une application juste en parlant à NAO. Par exemple, pour la Taïchi, vous pouvez lui dire "La danse Taïchi" ou toute autre phrase de la liste du "Trigger".

# 

# Comment me connecter Nao et lancer des applications avec Choregraphe

**Choregraphe** est un logiciel multiplateforme vous permettant de créer des animations, comportements et dialogue, de les tester dans un simulateur ou directement sur NAO, de surveiller et contrôler votre NAO et d'enrichir vos programmes avec votre code Python.

### o Installer Choregraphe

- Vous pouvez télécharger la dernière version de Choregraphe sur le site web Aldebaran Community : <u>https://community.aldebaran.com/en/resources/software</u>
- Vérifiez bien que la version de Choregraphe corresponde bien à votre version de NAOqi
- Cochez la case "NAO" sous la section "MY ROBOTS" à gauche
- Cliquez sur la version correspondant à votre ordinateur (Windows, Linux ou Mac)
- Note pour Windows : Il est recommandé d'utiliser directement l'installeur (setup)

| Software                                                            |                                                                    |
|---------------------------------------------------------------------|--------------------------------------------------------------------|
| MY ROBOTS                                                           | SORT Newest Alphabetical Most downloaded                           |
| 🗷 NAO                                                               | [2.1.2] - 1 - Upgrading your NAO                                   |
| MY OS                                                               |                                                                    |
| <ul> <li>Linux (9)</li> <li>Mac (9)</li> <li>Windows (9)</li> </ul> | NAOQI OS atom system image                                         |
| <ul> <li>NAOqi OS (3)</li> <li>Other (2)</li> </ul>                 | [2.1.2] - 2 - Choregraphe suite                                    |
| 7                                                                   | 👌 LINUX 💣 MAC 📕 WINDOWS                                            |
|                                                                     | Linux 32 - Setup Mac 64 - Setup Win 32 - Setup<br>Linux 64 - Setup |

- Exécutez le fichier récupéré et suivez les instructions d'installation.
- Selon votre configuration, il est possible l'installeur vous propose le logiciel "Bonjour" et d'autre librairie nécessaire au bon fonctionnement de Choregraphe mais absent de votre ordinateur.
- Si vous démarrez Choregraphe pour la première fois, il vous sera demandé de saisir une clé de licence. Vous devez l'avoir reçu avec NAO, de votre distributeur ou par un e-mail d'Aldebaran. Cependant, vous avez la possibilité d'utiliser la version 90 jours en attendant.

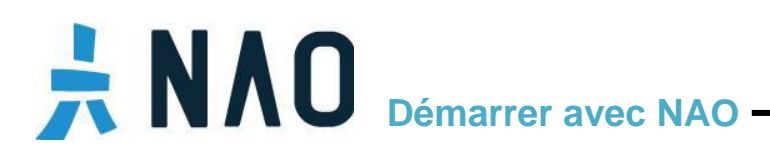

### o Menus, panneaux and barre d'outils

Par défaut, Choregraphe ressemble à ceci

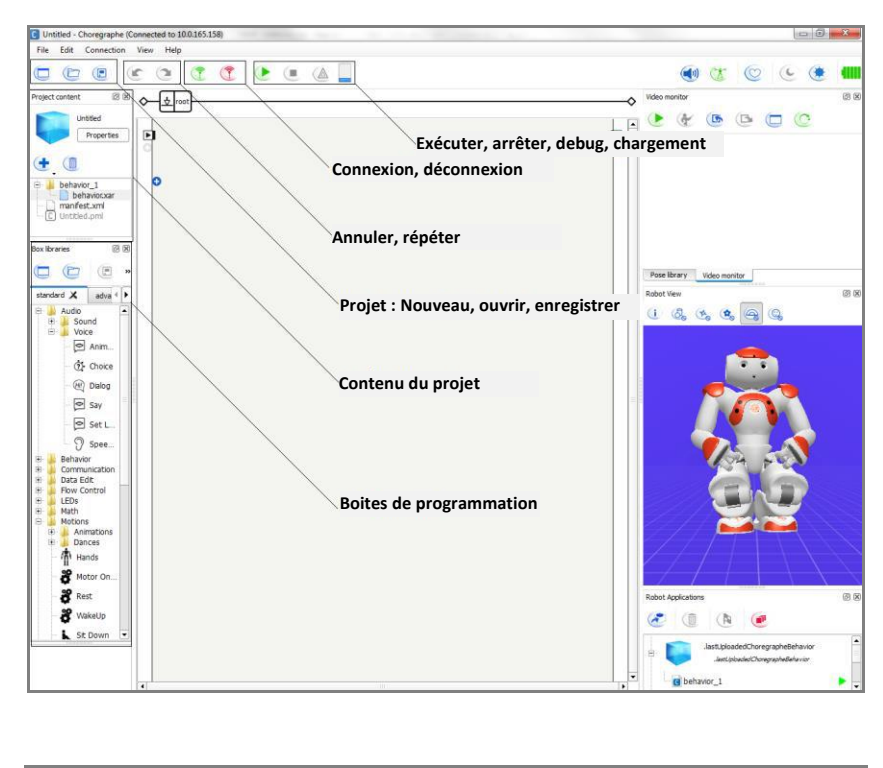

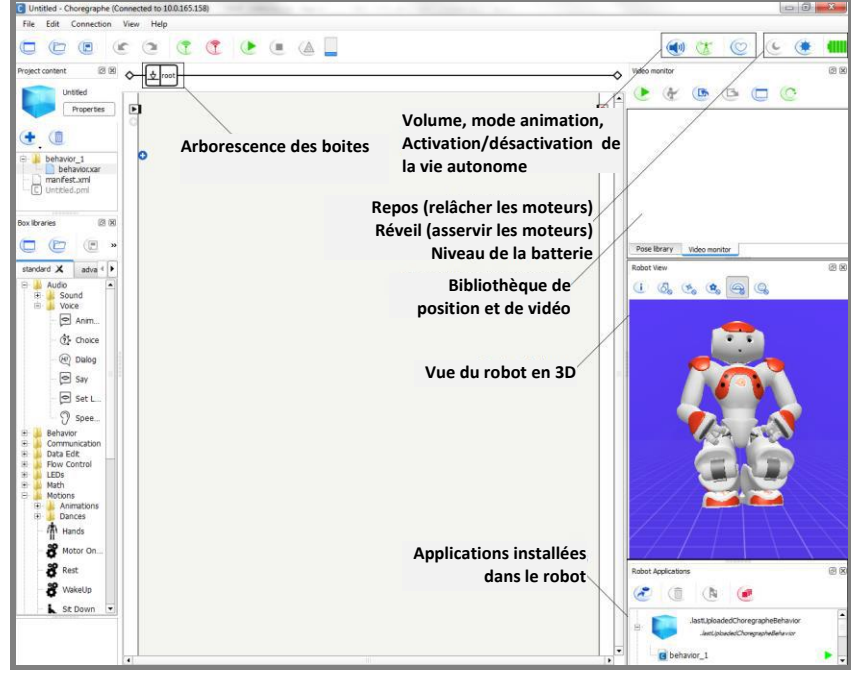

Vous trouverez toutes les informations sur l'interface, les panneaux et les boutons dans la documentation en ligne :

http://doc.aldebaran.com/2-1/software/choregraphe/interface.html

# **NAO** Démarrer avec NAO

# Comment se connecter à NAO et démarrer des applications depuis Choregraphe

- Ouvrez Choregraphe
- Cliquez sur "connection" puis "connect to..." pour ouvrir le gestionnaire de connection

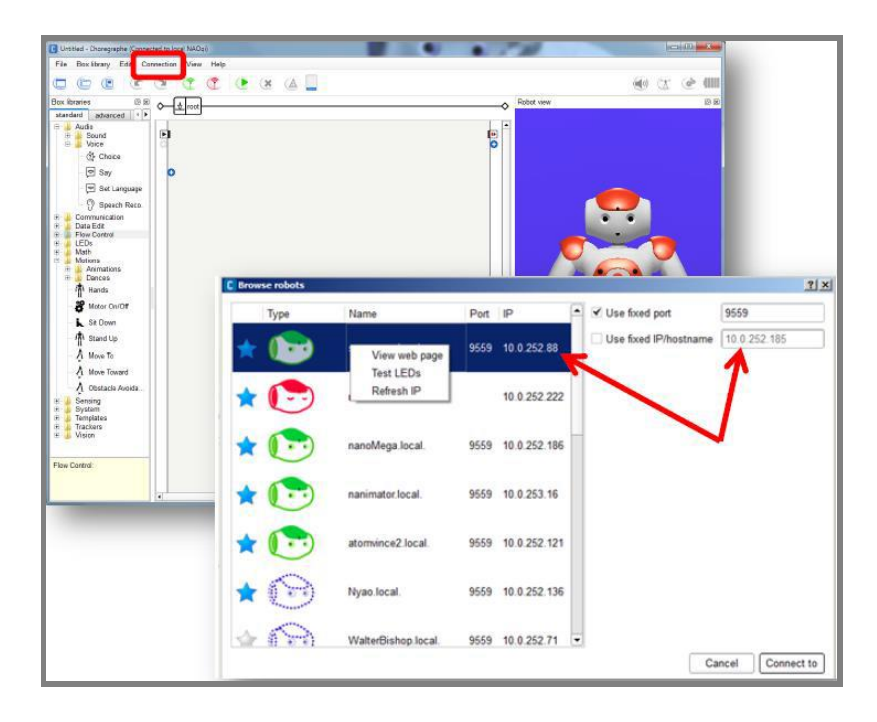

- Recherchez votre robot. Vous pouvez vous y connecter en le sélectionnant ou en rentrant son adresse IP (sur la partie de droit) puis cliquez sur le bouton "Connect to"

Note : Le robot doit être sur le même réseau que votre ordinateur

- Une fois NAO et Choregraphe connectés, ouvrez le panneau "Robot Application"

# **NAO** Démarrer avec NAO

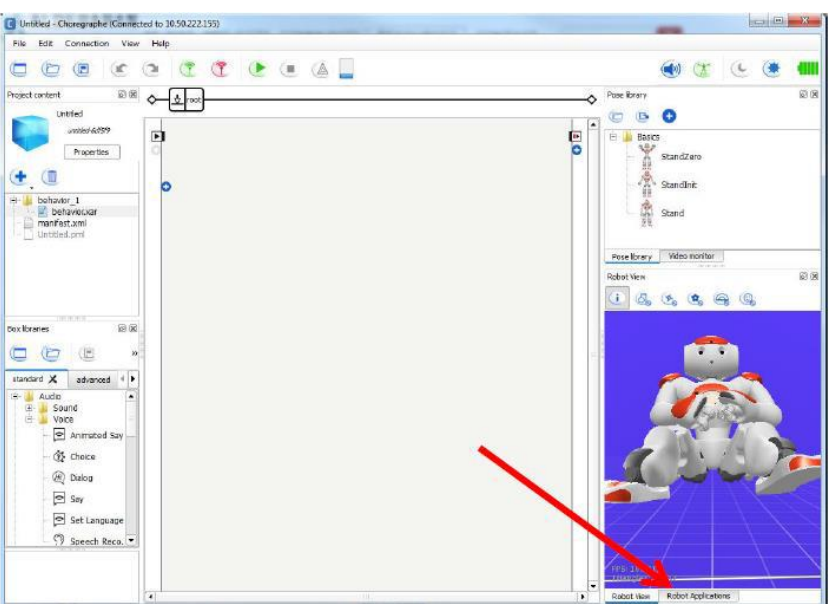

Note sur le panneau Robot Application : Chaque ligne est un programme qui est actuellement installé.

Les applications sont affichées avec leur logo et nom.

Pour chaque programme (donc chaque ligne), la flèche verte ▶ , étant le bouton d'exécution, signifie que le programme est arrêté. A l'inverse, le carré rouge , étant le bouton d'arrêt, signifie que votre programme est en cours d'exécution.

Si vous souhaitez avoir un programme qui démarre automatiquement, sélectionnez ce dernier et cliquez sur le le bouton avec un drapeau

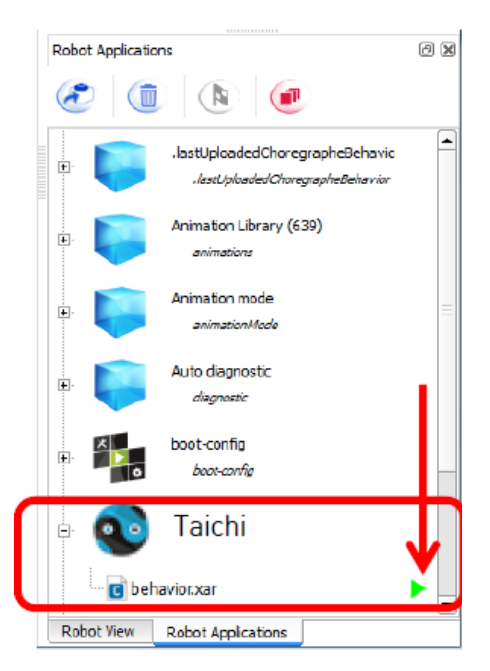

# **NAO** Démarrer avec NAO -

Pour plus de détails concernant l'utilisation de Choregraphe, vous pouvez vous rendre à la section "Choregraphe User Guide" de la documentation en ligne :

http://doc.aldebaran.com/2-1/software/choregraphe/panels/robot\_applications.html

Vous pouvez aussi visiter les sections suivantes et trouver des informations sur : <a href="http://doc.aldebaran.com/2-1/software/choregraphe/choregraphe">http://doc.aldebaran.com/2-1/software/choregraphe/choregraphe</a> first steps.html

- Comment créer un comportement
- Comment se connecter à NAO
- Comment réveiller NAO
- Comment exécuter un comportement

Continuez à découvrir Choregraphe des tutoriels : <u>http://doc.aldebaran.com/2-1/getting\_started/helloworlds.html</u>

- Hello World 1 Utiliser Choregraphe
- Hello World 2 Utiliser Python dans Choregraphe
- Hello World 3 Utiliser les dialogues dans Choregraphe

Apprendre par la pratique : http://doc.aldebaran.com/2-1/software/choregraphe/tutos/index.html

# **NAO** Démarrer avec NAO -

### **3 - OBTENIR DES INFORMATIONS SUPPLEMENTAIRES**

### Les sites web Aldebaran

Vous pouvez soumettre vos questions service client d'Aldebaran <u>http://www.aldebaran.com/customer\_care</u> (vous avez besoin d'être authentifier)

#### o Aldebaran

#### www.aldebaran.com

Apprenez en plus sur l'histoire et la vision d'Aldebaran. Découvrez la famille de robots d'Aldebaran : NAO, Pepper et Romeo. Prenez le temps de naviguer et découvrir toutes nos solutions pour enseigner, développer ou concevoir de nouvelles expériences avec NAO

#### o <u>Community</u>

#### https://community.aldebaran.com/en/content/welcome-aldebaran

Aldebaran Community est le centre des échanges où vous pouvez poser une question à travers le forum, mais aussi partager vos expériences. Les membres de la communauté trouveront toutes les documentations et tutoriels pour avancer dans leurs projets NAO.

- **DEMANDER, sur le forum** : Un lieu dédié au partage des connaissances et d'enrichissement des compétences. Interagissez avec les autres membres et découvrez beaucoup sur NAO.
- **TROUVER, dans les ressources** : La base pour chaque propriétaire de NAO. Apprenez comment programmer votre robot avec nos guides.
- **COLLABORATE, dans la section projet** : Initiez un projet avec NAO avec d'autres membres passionnés.

#### o Interface web de NAO

#### http://doc.aldebaran.com/2-1/nao/webpage.html

L'interface de NAO affiche les configurations principales de votre robot. Il vous aide à gérer votre robot et vérifier les différents paramètres comme le niveau de batterie, la connexion le volume or les applications installées sur votre NAO.

### o <u>A-Store</u>

#### http://cloud.aldebaran.com

Avec votre compte Aldebaran Community, vous avez accès au Aldebaran Store et aux différentes catégories d'application comme la dance, les jeux, l'éducation, le sport... and de chaines. Venez régulièrement voir les nouveautés. Il existe même une page pour les fans <u>https://store.aldebaran.com</u>

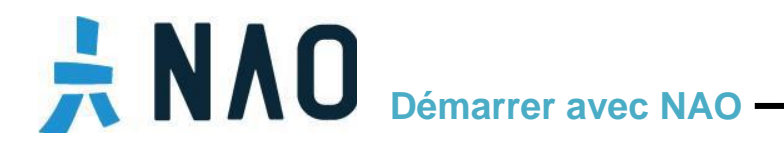

Twitter @NaoRobotFacebook AldebaranYoutube <a href="https://www.youtube.com/user/aldebaranRobotics">https://www.youtube.com/user/aldebaranRobotics</a>

Facebook Nao the Robot